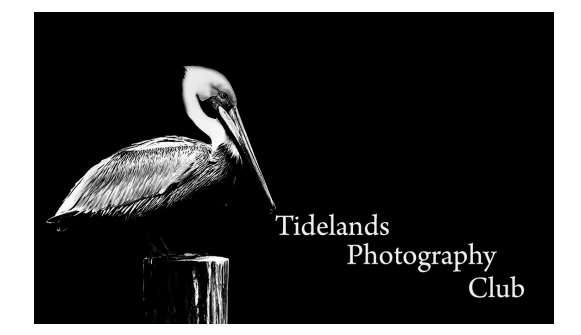

## How to determine your Camera's shutter count

I've found a couple of ways.

First, if you're using a Mac computer and have a Nikon Camera take an image with your camera (raw or Jpeg) and download it to your desktop.

Right click on the image and select Open With> and choose Preview. With the image open in Preview Select Tools>Show Inspector, then click the Nikon tab. The Shutter count is displayed on the next to last line, if this was the last image taken with your camera, that's it's shutter count.

Now, using Elements (12). open the image in Elements Editor and pull down File>File Info and turn down the arrow at Schema. Now locate the image Number, if this was the last image taken with your camera, that's it's shutter count.

This works in older versions of Photoshop CS 5 or earlier, but not in the newer versions.

There are also websites and tools that you can download off the internet, but these methods seem to work fine.